## 메뉴바 "심리검사"하단의 "온라인심리검사"클릭

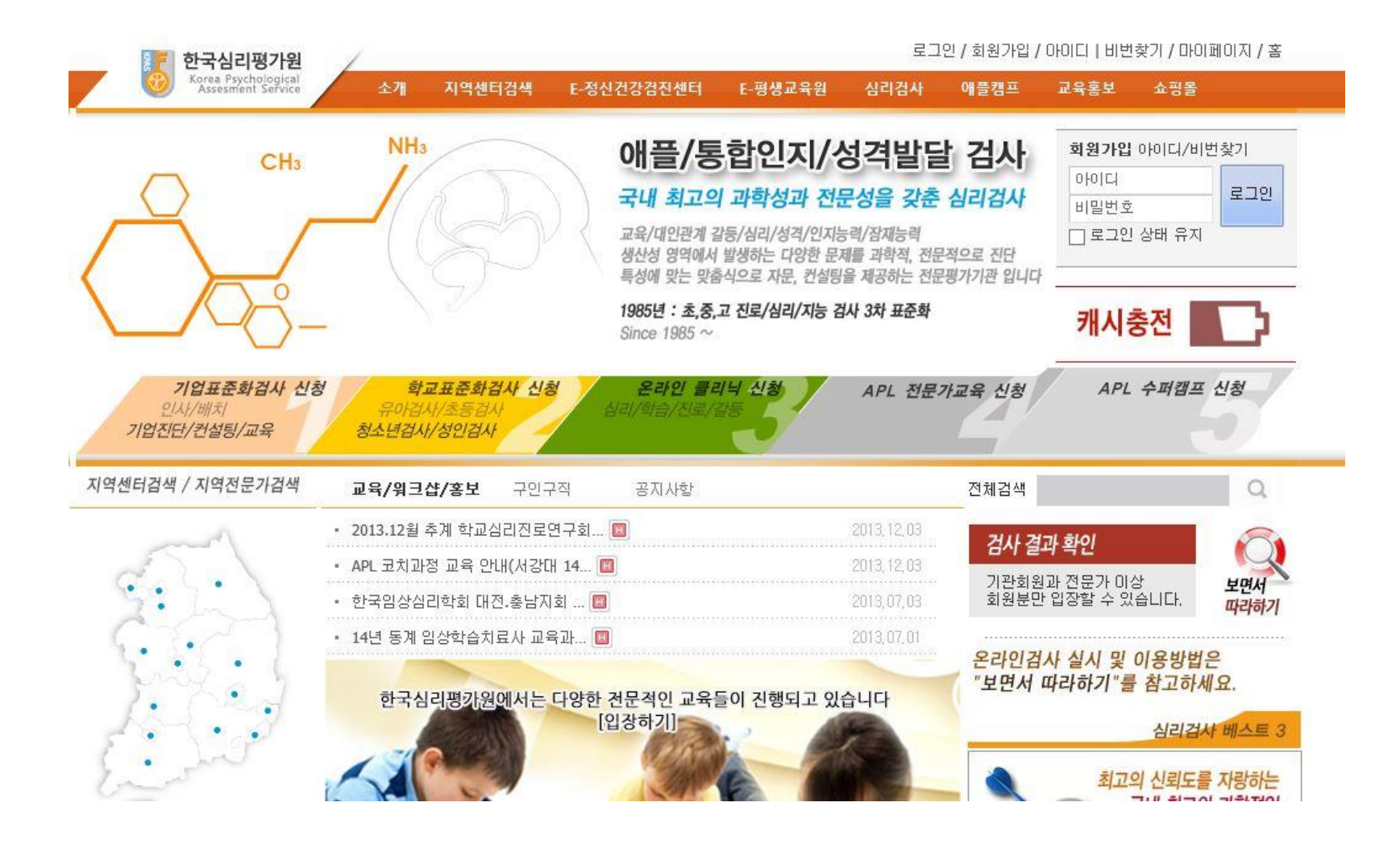

## 그림의 2번 클릭 후 "성인apl"클릭

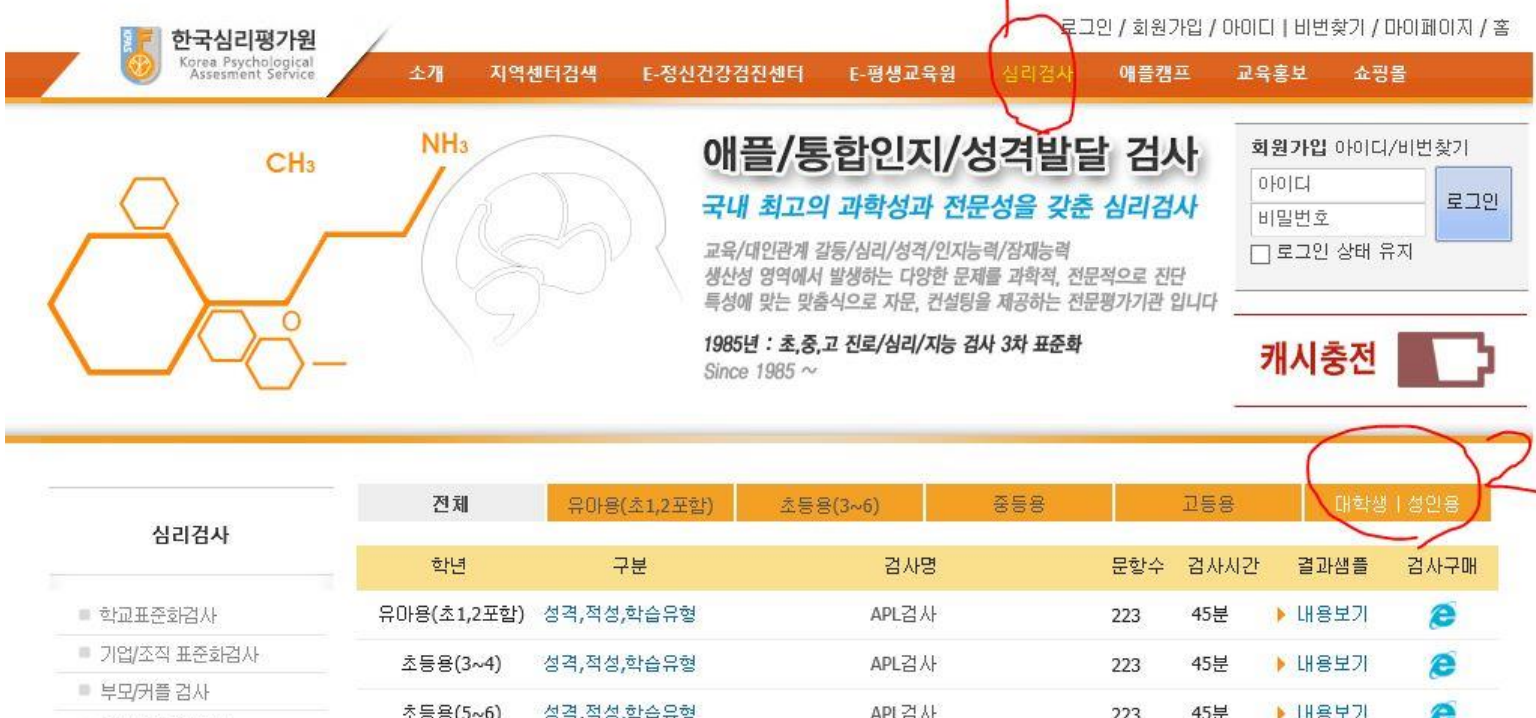

| _ | mylagyrgyr |
|---|------------|
|   | 온라인 검사     |

| - 무늬/기글 김사                      | 1         |            | 2000     | 4222527 | and a |        |   |
|---------------------------------|-----------|------------|----------|---------|-------|--------|---|
| ■ 교사/상담자 검사                     | 조능용(5~6)  | 성격,적성,학습유형 | APL검사    | 223     | 45문   | 🕨 내용모기 | C |
| ◎ 온라인 검사                        | 중등용       | 성격,적성,학습유형 | APL검사    | 223     | 45분   | 🕨 내용보기 | 8 |
|                                 | 고등용       | 성격,적성,학습유형 | APL검사    | 223     | 45분   | 🕨 내용보기 | 8 |
| 검사 결과 확인                        | 대학생   성인용 | 성격,적성,학습유형 | APL검사    | 223     | 45분   | ▶ 내용보기 | 8 |
| 기관회원과 전문가 이상<br>회원분만 입장할 수 있습니다 | 초등용(3~4)  | 지능         | C+통합인지검사 | 100     | 45분   | ▶ 내용보기 | 8 |

## 입력예시화면 (가맹점코드 007→확인→검사실시 →확인)

| 😂 안국심리평가원 - Internet Explorer 👘 🖳 💻 |                               |                   |                    |  |  |  |  |
|-------------------------------------|-------------------------------|-------------------|--------------------|--|--|--|--|
| http://itest.or.kr/exam/index       | php?no=6                      |                   |                    |  |  |  |  |
|                                     |                               |                   |                    |  |  |  |  |
| 이름(실명)<br>직업<br>나이(만)<br>가맹점코드      | 하원범<br>법인사업체경영<br>46<br>00기 × | 소속<br>학력/학년<br>성별 | 사랑침례교회<br><br>남자 ✔ |  |  |  |  |
|                                     |                               | 확인                |                    |  |  |  |  |
|                                     |                               |                   |                    |  |  |  |  |
|                                     |                               |                   |                    |  |  |  |  |